## Financial- How to add or update a check unlock code

Last Modified on 12/07/2020 7:17 am EST

Check unlock codes allow families the ability to register for a program without paying the registration or other fees up front. These codes would need to be given to parents in order for them to be able to use a code during registration.

 $(\mathbf{O})$ Search... Business Level - DCW - Transactional Home Family Payments Attendance Lessons Meals Connect Approvals Reports Staff Q ☆ Setup Semester Home Information Classroom **Classroom List Classroom Summary** 31 6 Rates Center Classroon М Т Information hedu Semester DCW Transactional- Center 1 AM, Befc 7 Fees 5 DCW Transactional- Center 1 Flexible ( 0 0 Vacation ()DCW Transactional- Center 1 1 PM, Afte 2 2 \* **Third Party** Billing Birthday Schedule Bus 0 1 282 Health Registrations Changes New Family Checklist **Daily Sheets** 0 0 2 Admins Program Changes Live Ratios K < Records from 1 to 3 > > 🏥 age System Config

From the Setup menu, select System Config, then select the registration tile.

Then select Registration-

## Setup -> System ConfigImage: ConfigImage: Config</th

Enter the unlock code you want to give to parents to pay by check, then scroll to the bottom of the page and press Save.

| etup Registration Blacklist                                                                                                    |                                                                                          |
|----------------------------------------------------------------------------------------------------|------------------------------------------------------------------------------------------|
| Registration Configuration                                                                                                    |                                                                                          |
| Registration Version:                                                                                                    | Enhanced - Version 2 🔻                                                                   |
| DCW Connect Registration Type:                                                                                                    | New Look and Feel - Catalog View <b>•</b>                                                |
| Reconfirmation Date:                                                                                                    | 03/06/2018                                                                               |
| Reconfirmation Text:                                                                                                    |                                                                                          |
| ତ Source   🖶 🗋 🔯 👼   🖹   🐰 ि 📋 🛱 🔞   ← →   Ϙ, 🦕   厚                                                                                                    | ABC -                                                                                    |
| $\begin{array}{c c c c c c c c c c c c c c c c c c c $                                                                                                   | →¶ ¶4 話- @ @ №                                                                           |
|                                                                                                    |                                                                                          |
| Styles - Format - Font - Size - A- A- X 🕄                                                                                                    | ?                                                                                        |
| Please review all child, parent and contact detail prior to registering your ch<br>Two contacts MUST be entered on this page prior to registering or you | nild(ren) in a new program/room assignment.<br>will not be able to complete the process. |
|                                                                                                    |                                                                                          |
| Registration Fee Paid First(if by Credit Card):                                                                                                    | No 🔻                                                                                     |
| Inlock check payment option:                                                                                                    | Unlock1                                                                                  |

You can also specify a check unlock code by specific category. Go to Setup > Classroom

| Search   Business Level - DCW - Transact             |      |        |          |            |         |       |         | Transactional |         |       |       |   |  |
|------------------------------------------------------|------|--------|----------|------------|---------|-------|---------|---------------|---------|-------|-------|---|--|
| ☆                                                    | Home | Family | Payments | Attendance | Lessons | Meals | Connect | Approvals     | Reports | Staff | Setup | Q |  |
| Setup -> <u>System Config</u> -> Registration Config |      |        |          |            |         |       | Seme    | ster          |         |       |       |   |  |
| Setup Registration Blacklist                         |      |        |          |            |         |       | Classr  | room          |         |       |       |   |  |
| Registration Configuration                           |      |        |          |            |         |       | Classr  | oom Summary   |         |       |       |   |  |

Select the name of a Category

| tup -> Classroom                                                                                                    |                                         |                         |                         |
|----------------------------------------------------------------------------------------------------|-----------------------------------------|-------------------------|-------------------------|
| Search Panel                                                                                                    |                                         |                         |                         |
| Semester:                                                                                                    |                                         |                         |                         |
| FILTER                                                                                                    |                                         |                         |                         |
|                                                                                                    |                                         |                         |                         |
| Actions 🗸                                                                                                    |                                         |                         |                         |
| Actions -<br>Child Care (7)                                                                                                    | School Ag                               | je Enrichn              | nent Prograr            |
| Actions -<br>Child Care (7)<br>Center Level - C                                                                                                | School Ag                               | je Enrichn<br><b>ns</b> | nent Prograr            |
| Actions -<br>Child Care (7)<br>Center Level - C<br>Category                                                                                    | School Ag                               | ie Enrichn<br><b>ns</b> | nent Prograr<br>Classro |
| Actions -<br>Child Care (7)<br>Center Level - C<br>Category<br>Child Care                                                                      | School Ag                               | le Enrichn<br><b>ns</b> | nent Prograr<br>Classro |
| Actions -<br>Child Care (7)<br>Center Level - C<br>Category<br>Child Care<br>7 Prosents - Show/                                                | School Ag<br>I <b>lassroor</b><br>Hide  | je Enrichn<br><b>ns</b> | nent Prograr<br>Classro |
| Actions -<br>Child Care (7)<br>Center Level - C<br>Category<br>Child Care<br>7 Prosems - Show/<br>Upload a Category Pi                         | School Ag<br>Classroor<br>Hide<br>cture | le Enrichn<br><b>ns</b> | nent Prograr<br>Classro |
| Actions -<br>Child Care (7)<br>Center Level - C<br>Category<br>Child Care<br>7 Prosams - Show/<br>Upload a Category Pi<br>(Registration Setup) | School Ag<br>Ilassroor<br>Hide<br>cture | je Enrichn<br><b>ns</b> | nent Prograr<br>Classro |

Change Opt Out of Unlock Code for Checks to No and then enter the text/numbers that parents will use to unlock the check option during registration.

| Opt Out of unlock code for checks: | No 🔻            |  |  |  |
|------------------------------------|-----------------|--|--|--|
| Use Time Constraints:              | No 🔻            |  |  |  |
| Check Unlock Code:                 | ChildCareUNLOCK |  |  |  |
|                                    |                 |  |  |  |

Scroll to the bottom of the page and Save.

To update a Check Unlock code go to either area and type over the text that is in the check unlock field, then Save.